Running a process on Plasma Therm SLR

1. Log in by clicking the User Login button on the upper right hand side of the screen. Login with your group user name and password. Choose the Process Menu located on bottom left corner of the screen. It's the one with the stop watch icon.

2. Choose the Process Menu located on bottom left corner of the screen. It's the one with the stop watch icon.

3. Choose the Start Job screen on the bottom left of the screen.

4. Choose a recipe to run from the Recipe menu list.

5. Vent Lock by choosing the Vent Lock button on the left side of the screen.

6. Put your wafer with the major flat toward the back of the pocket on the transfer arm.

7. Choose Pump Lock with the Pump Lock button on the left.

8. Load wafer into the process chamber with the Service-Handler screen

9. Choose Start Job on the top left of the screen.

10. You can stop a job by choosing the Next Step button on the left side of the screen. It will go to the next step after the loop.

11. You can end a process abruptly by choosing the the Abort Button on the left side of the screen.